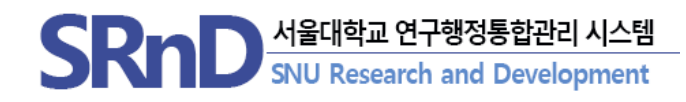

# 2022년 SRnD 시스템 기능 개선 안내

### (2021.12.)

서울대학교 산학협력단

## CONTENTS

### 2022년 1월 달라지는 SRnD 기능 개선 안내

### I. 통합이지바로 시스템 변경(2022.1.3~)

- 1. 통합이지바로 집행절차 가이드
- 2. 통합이지바로 메뉴 신설 및 연계구분 간소화(8개 →2개)
- 3. 전송(청구/결의확정) 메뉴 통합 : 지출정보전송(1차/2차)
- 4. 통합이지바로 세세목 및 사용용도 조회 기능 추가
- 5. 증빙파일 전송('22.01.10~)

### II. 연구비 지출(2022.1.1~)

- 1. 지출반납 UI 변경
- 2. 구매지출 일원화(구매대금+일반(재량구매)

### Ⅲ. 연구비 전자증빙 관리 시스템 구축('2022.1.17~)

### Ⅳ. 표준비목관리 기능 개선(연구관리 총괄용)(2022.1.1~)

- 1. 표준비목사업별 연계 관련 프로그램 통합
- 2. 표준비목그룹 등록 관련 프로그램 통합

## 통합이지바로 시스템 변경

1.1 통합이지바로 집행 절차 안내

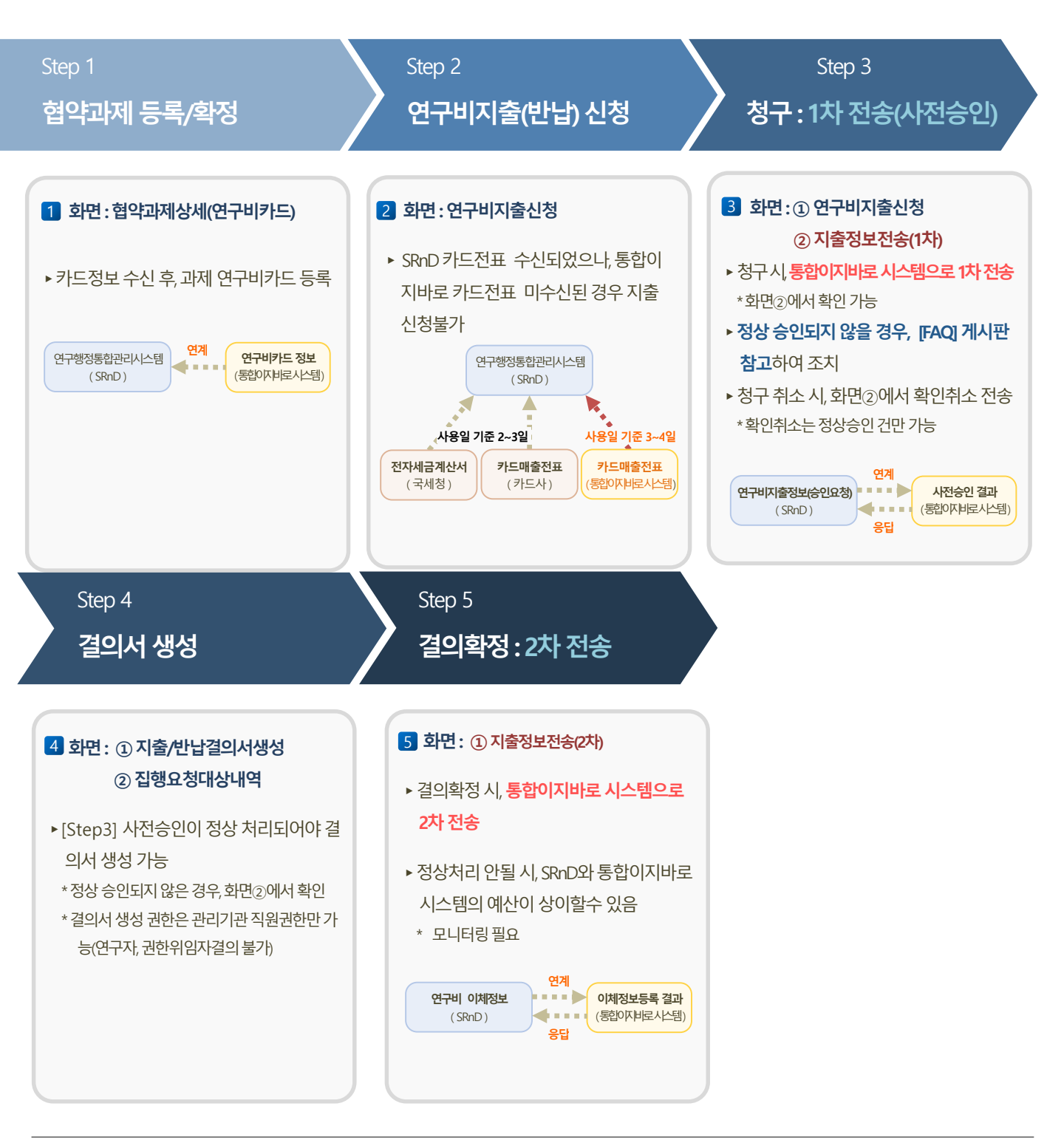

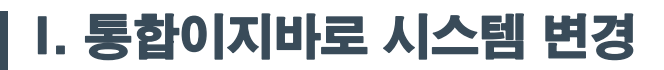

#### 1.2 이지바로→통합이지바로

#### ● 명칭변경(이지바로→통합이지바로)

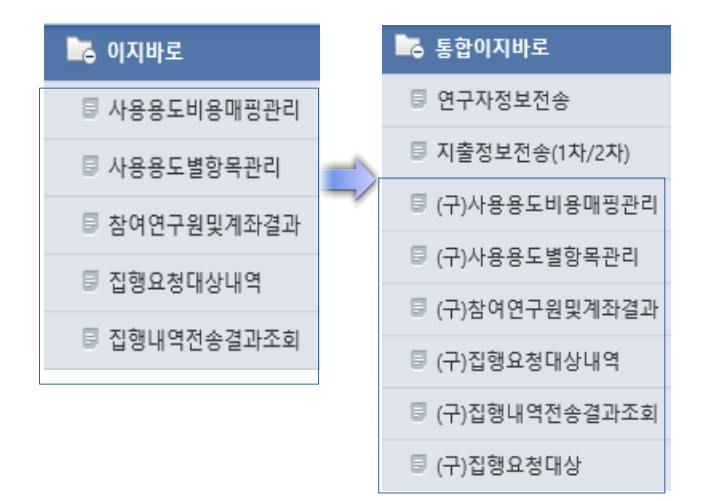

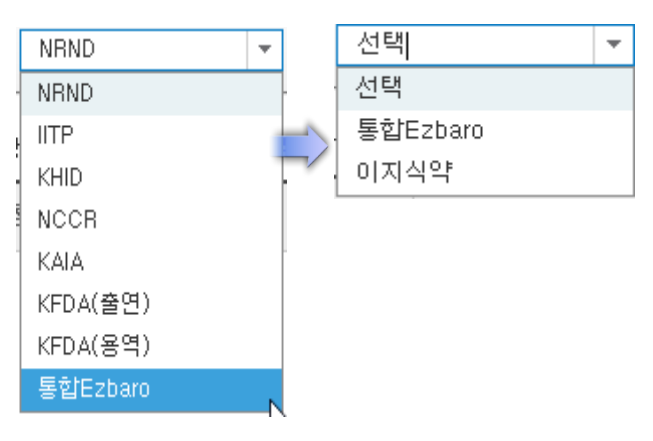

2 연계시스템 간소화(8개→2개)

## 미뉴 ① 연구자용 : 외부연계 > 통합이지바로 ② 행정직원 : 연계관리 > 통합이지바로

- 사유
  - 연구개발혁신법 시행에 맞춰 과제유형에 따른 연계테이블 전송 기준 변경사항 반영
  - 연계 종료된 시스템 메뉴 및 연계 구분 변경

#### ■ 개선사항

- ① 이지바로 메뉴 명칭 변경 : 이지바로→통합이지바로
- ② 이지바로 운영 종료에 따른 연계시스템 간소화(8개 →2개)
  - (변경전)이지바로, IITP, KHID 등 8개 → (변경후)통합이지바로, 이지식약만 연계
  - 연계시스템 구분자 변경 : KFDA용역→이지식약
- ③ 전송메뉴 신설 : 연구자정보전송, 지출정보전송(1차/2차)

※ 2021년까지 전송 내역은 기존 메뉴 앞에(구)로 표기된 메뉴에서 조회 가능

## I. 통합이지바로 시스템 변경

### 1.3 전송메뉴 및 화면 간소화

#### ● 1/2차 통합 조회

| ⊙연계  | 관리  | > 통합이지  | 바로 〉 지출정보전송(1      | 1ボト/2ボト)(RMSRFMC370E) | )             |        |              |              |                      |              |             |       |  |  |
|------|-----|---------|--------------------|-----------------------|---------------|--------|--------------|--------------|----------------------|--------------|-------------|-------|--|--|
| 7    | 만검  | 색 결의일   | 실자 🔻 2021-11-29    | 2021-12-29            |               | 신여부 🦲  | ) 전체 🔿 미전송 ( | ) 요청대기 () 요청 | 완료 🔘 오류              |              |             |       |  |  |
| 6    | !カイ | 분 통합    | zbaro 🔻            | 과제번호                  | 검사            | 백조건    | 지출신청번호 🔹     | -            |                      |              |             |       |  |  |
| ○ 집행 | 묘청  | 대상내역 (총 | 통 22건)             | ② 전송 상사               | 해화면 제         | 공      |              |              |                      |              |             |       |  |  |
| 순번   | ф   | 신청구분    | 신청번호 - 순번          | ● 연계성보<br>과제번호/명      | 0456-20200049 | 폐광산    | 채웅재 시공에 따른   | 르 CO2/지반안정/: | 연계과제번호               | 201915       |             |       |  |  |
| 1    | 0   | 1차전송    | RFN2021122700016-2 | 결의제목                  |               |        |              |              | 전문기관                 | TESTEZBARO   |             |       |  |  |
| 2    | Φ.  | 1차전송    | RFN2021122700016-1 | 표준비목                  | 20015         | 연구활동   | 동비           |              | 전문기관 세목              |              |             |       |  |  |
| 3    |     | 1차전송    | RFN2021122700016-3 | 표준비용                  | 30009         |        |              |              | 사용용도                 |              |             |       |  |  |
| 4    | ф.  | 1차전송    | RFN2021122800035-1 | 2019171               | 0001 10 07    | 1      | 피그대사의        | 9091-19      | 지해요청구브               |              | 1           |       |  |  |
| 5    | ф.  | 1차전송    | RFN2021122700017-1 |                       | 2021-12-27    |        | N G U 8 E    | 2021-12      | GGTGLE               |              | ]           |       |  |  |
| 6    |     | 1차전송    | DEN0001100000040-1 | 과학기술인등록면호             | 10078689      |        | 소족           | 메너지시스템공      | 십행방법                 |              | 계좌이제구분      |       |  |  |
| 7    |     | 1차전송    | nrw2021122000042-1 | ↓성명                   | 전석원           |        | 직급           | 교수           | 결의 확인번호              |              |             |       |  |  |
| 8    |     | 1차전송    | RFN2021122800042-2 | 은행                    | NH농협은행        | 3      | 공급가액         | 40,000       | ※ 결의확인번호는 (          | 통합)이지바로에서 생성 | 성되어 응답받는 항태 | 록입니다. |  |  |
| 9    |     | 1차전송    | RFN2021122800042-3 | 계좌번호                  | 07912181721   | 1      | 부가세          | 0            |                      |              |             |       |  |  |
| 10   |     | 1차전송    | RFN2021122700023-1 | 예금주                   | 전석원           |        | 부가세과세여부      | Ν            |                      |              |             |       |  |  |
| 11   |     | 1차전송    | RFN2021122700023-2 | 지급처                   | 전석원           | 1      | 참여율          | % ×          | 참여율은 인건비지급 건만 연계됩니다. |              |             |       |  |  |
| 12   |     | 1차전송    | RFN2021122700018-1 |                       |               |        |              |              |                      |              |             |       |  |  |
| 13   |     | 1차전송    | RFN2021122700018-2 | ○장비/기기 정보 🕺           | : 일반탭에서 지출 ·  | 작성한 경우 | 위수가 입력이 필요   | 2합니다.        |                      |              |             |       |  |  |
| 14   |     | 1차전송    | RFN2021122700049-1 | 검수일                   | 🔳             | i      | 검수자          |              |                      |              |             |       |  |  |
| 15   | þ   | 1차전송    | RFN2021122700049-2 | 연구장비등록번호              |               | 9      | 연구장비심의번호     |              | 수입신고변호               |              |             |       |  |  |

#### 메뉴 ① 연구자용 : 외부연계 ② 행정직원 : 연계관리 > 통합이지바로

- 기존
  - 참여연구원및계좌결과 조회, 집행요청대상내역, 집행내역전송결과조회 3개 메뉴 사용

#### ■ 개선사항

- (명칭변경) 참여연구원및계좌결과 → 연구자 정보전송
   집행요청대상내역, 집행내역전송결과조회→(신규)지출정보전송(1차/2차)
- ② (화면간소화) 각 전송화면내 구분자 및 화면 간소화 제공
- ③ 전송상세 화면 제공
  - 전송 필수 항목 누락 여부 및 전송 오류 정보 확인 가능

※ 지원기관별 세세목, 계좌, 참여율 등 매핑 오류로 인한 전송 불가 사전확인 가능

## I. 통합이지바로 시스템 변경

### 1.4 통합이지바로 세세목 및 사용용도 조회 기능 추가

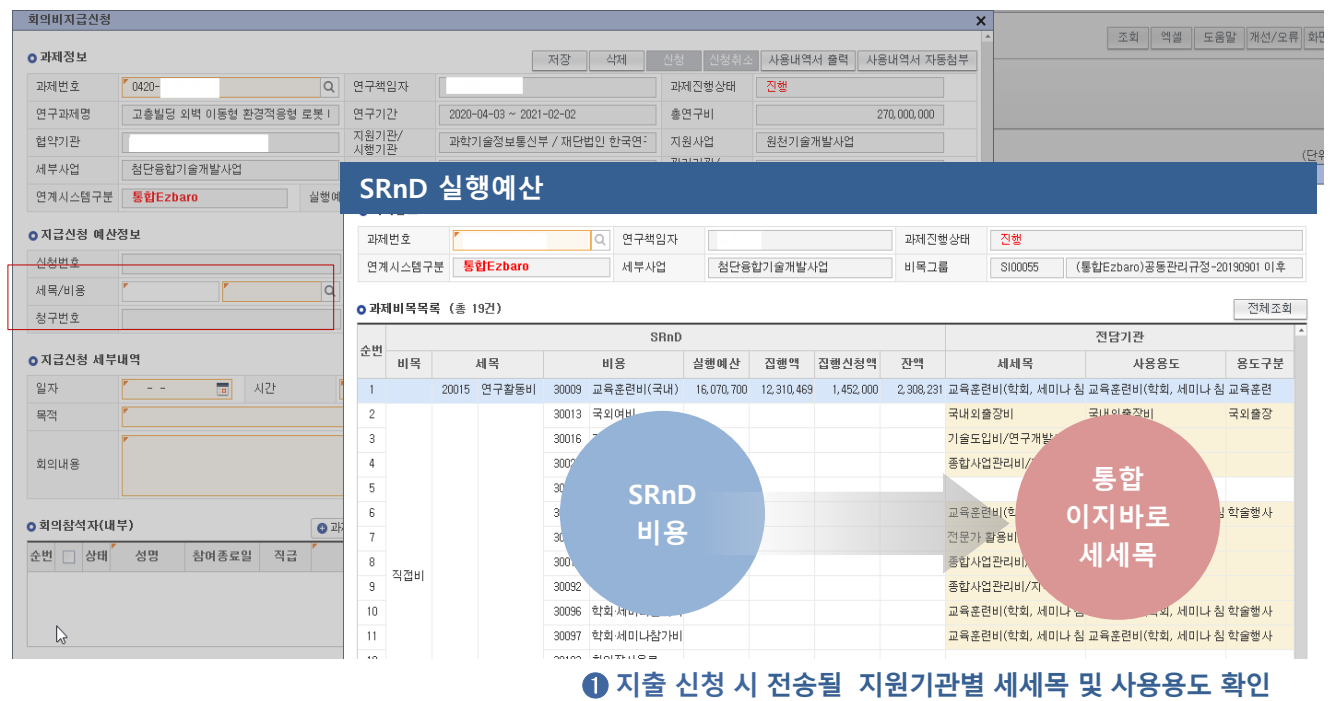

#### 메뉴 ① 연구자용 : 외부연계 ② 행정직원 : 연계관리 > 통합이지바로

- 기존
  - 기능없음
  - 집행요청대상내역 세세목 매핑 오류 메세지로만 확인 가능

#### ■ 개선사항

- ① SRnD 예산 항목과 지원기관별 예산 연계 항목을 한눈에 조회 가능
  - SRnD 세목/비용 ↔ 통합이지바로 세세목-사용용도-용도구분
  - ※ 지원기관별 세세목 매핑 오류로 인한 전송 불가 사전확인 가능
  - ※ SRnD 비목내 세세목 및 용도 설정 오류시 산학협력단 협약담당자에 수정 요청

## I. 통합이지바로 시스템 변경(혁신법 적용)

### 1.5 증빙파일 연계 전송

#### ① (신규)지출정보전송(1차/2차)내 파일전송 기능 추가 예정(별도 메뉴 없음)

| 기간검색       결의일자       ▼       2021-11-27       □       2021-12-27       □       송신여부       ●전체       미전송       요청대기       요청완료       오류         연계구분       통합Ezbaro       ▼       과제번호       검색조건       지출신청번호       ▼ |                    |          |             |         |        |               |          |           |       |      |         |    |  |  |
|----------------------------------------------------------------------------------------------------|--------------------|----------|-------------|---------|--------|---------------|----------|-----------|-------|------|---------|----|--|--|
| ○ 집행묘청대심                                                                                                    | '내역 (총 0건) ※ 송신여부: | 요청대기-지원기 | 관 시스템 응     | 응답대기 상태 | 이므로 재조 | 회하여 결과 확인 필요( | 약 5분 내외) | 전송완료처리 삭제 | 요청 확인 | 취소 파 | 일전송     | 전송 |  |  |
| 순번 🗌 전성                                                                                                    | 승구분 신청번호 - 순번      | 과제번호     | 연구책임자 집행요청일 |         | 비목코드   | 세목명           | 집행방법     | 내용        | 소속    | 성명   | 연구자등록번호 |    |  |  |
|                                                                                                    |                    |          |             |         |        |               |          |           |       |      |         |    |  |  |

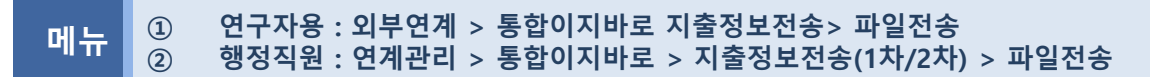

- 기존
  - 기능없음

#### • 개선사항

- ① 통합이지바로 청구(1차전송) 완료시 증빙파일 자동 전송
  - 통합이지바로 지출시 카드전표 1개당 증빙파일 업로드하나, SRnD 경우 카드전표 다수개 선택 후
     증빙파일 업로드하고 있어 과다한 증빙파일 전송으로 인한 오류 발생시 파일 업로드 수 제한
     (모니터링 후 재안내 예정)

※ 전표/계좌이체별 파일 전송방식으로 과다한 증빙업로드 및 전표가 많은 경우 미전송 오류 가능

시행일 : '22.01.10(월)

## II. 연구비 지출 변경

## 2.1 지출반납 UI 변경

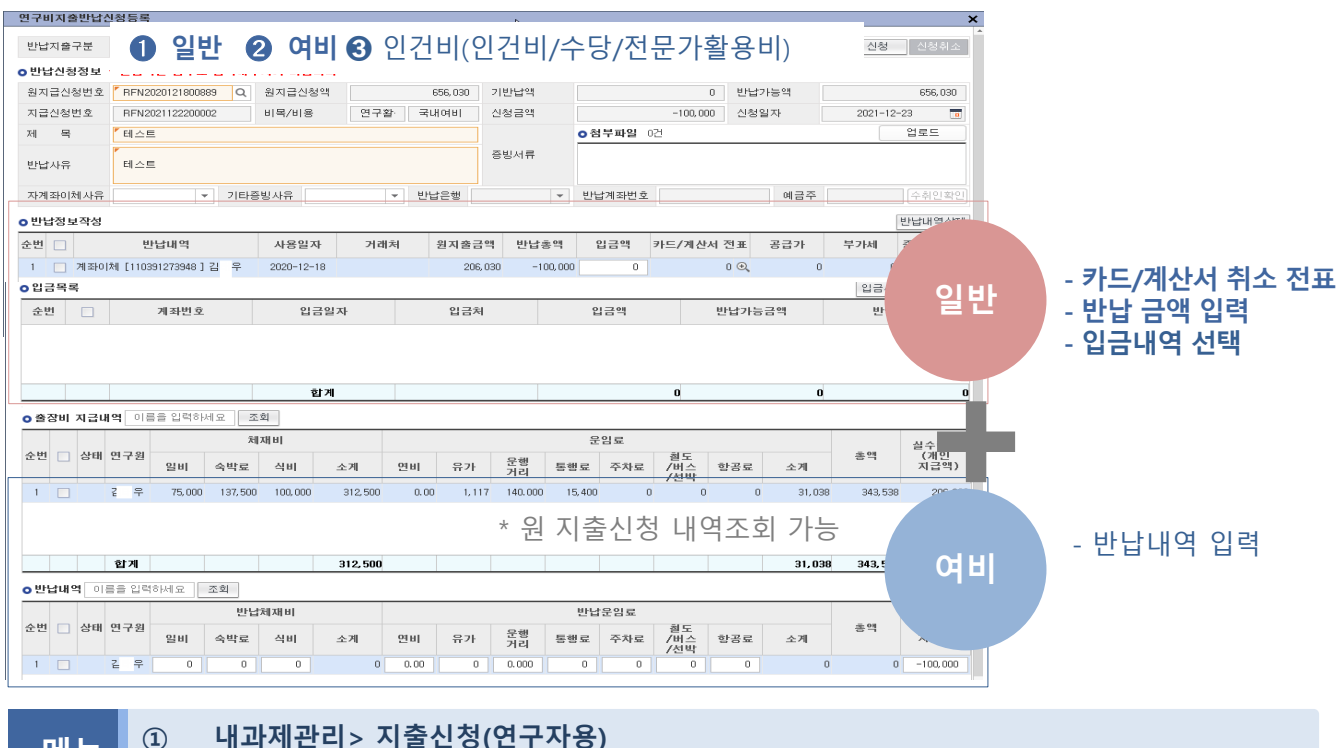

메뉴 ②

내과제관리> 지출신청(연구자용) 연구비 지출관리 > 연구비지출신청 >반납신청

- 사유
  - 반납 대상만 선택 저장으로 화면 스크롤 최소화(변경전 : 원지출 전체 저장)
  - 카드+개인계좌이체 동시 반납시 탭 이동에 따른 초보 사용자의 사용 어려움 해소

#### • 개선사항

① 반납 탭 이동 최소화 UI

예) 전문가활용비 : 일반탭,인건비탭(2회) →일반+인건비 (1회)

- ② (-) 카드취소전표 기준 반납(반납총액 → 공급가/부가세)
  - 전표/개인별 반납액 별도 관리 및 카드전표 개인반납(입금)액 자부담 전송 처리 수행
     ※ 카드 부분취소 : (-)카드전표만 선택 → 입금액 입력
     ※ 카드 전액취소 : (-)카드전표만 선택 또는 입금액(자부담) 입력
- ③ 반납 횟수 축소 : 카드반납,입금반납 2회 → 통합 1회
- ④ 반납액 마이너스(-) 입력 방식으로 변경 : 지출목록 엑셀 다운로드 후 (-)처리 불필요

## II. 연구비 지출 변경

### 2.2 구매지출 일원화

| 지급신청목록 여비 학술행사동록 전문가활용비 회의비 식대 연구수당 | 인건비 일반                | 참여/위탁연구비 도서구매                                | 구매지출   | 학생인건비이관  | 반납신청   | 과목경정      |                |             |              |            |  |  |
|-------------------------------------|-----------------------|----------------------------------------------|--------|----------|--------|-----------|----------------|-------------|--------------|------------|--|--|
| ○검색조건                               | 그레지츠사랑                |                                              |        |          |        |           |                |             |              | 조회 신규 청구 - |  |  |
| ALEA 177                            | · 구매시물건정<br>○ 지급신청 세부 | 내역                                           |        |          |        |           |                |             | x            | •          |  |  |
|                                     | 구매신청금액                | 0                                            | 기청구액   |          | 0      | 구매잔액      |                | 0           |              |            |  |  |
| ⊙검색결과 (총 D건)                        | 지급신청금액                | 19,800,000                                   | 구매신청번호 | 1.000    |        | 검수일자      | 0              | 검수자         |              |            |  |  |
| 수버 네모 비용 시청망자                       | N 신청내역                |                                              |        |          |        | 내외구분      | •              | 수입신고번호      |              | 철부파악       |  |  |
|                                     | 2044                  |                                              |        | 1        | 장비심의번호 |           |                |             |              |            |  |  |
|                                     | . ● 직접구매              | ○ 중앙구매 구매신청내                                 | 역 불러오기 |          |        |           |                |             |              |            |  |  |
|                                     | 신청목록                  | 신청목록                                         |        |          |        |           |                |             |              |            |  |  |
|                                     | ○신청목록 <mark>※</mark>  | (수량) * (단가) = (공급가액)<br>(급가약) + (세약) = (신청약) | 😼 표준거리 | 배명세서다운로드 | 🐀 표준거  | 래명세서업로드   | 🍓 양식다운로드       | 🐀 업로드 🛛 🕄   | 벌추가 ● 행삭제    |            |  |  |
|                                     | 순번 🗌 상태               | 물품구분 (이지바로)                                  | 품명     | 수량       | 단위     | 단가        | 공급가역           | 세액          | 신청액          |            |  |  |
|                                     | 1                     | <ul> <li>180861</li> </ul>                   |        | 1        | EA     | 18,000,00 | D 18, 000, 000 | 1, 800, 000 | 19, 800, 000 |            |  |  |
|                                     |                       |                                              |        |          |        |           |                |             |              |            |  |  |
|                                     |                       |                                              |        |          |        |           |                |             |              |            |  |  |

## 메뉴 ① 내과제관리 > 지출신청(연구자용) > 구매지출 탭 ② 연구비 지출관리 > 연구비 지출신청 > 구매지출 탭

▪ 기존

 연구자 구매대금 지급탭(중앙구매건) 미제공, 일반 탭에서 구매지출 수행
 ※ 구매대금 지급 경우 관리기관이 중앙구매신청 행정처리하고 있어, 연구자에 미제공되어 있으며, 구매지출창구 이원화 문제로 개선 필요

#### ■ 개선사항

- ①구매대금(중앙구매,수입대행 등)탭, 일반탭(재료비 등 구매) 창구 일원화
  - 명칭 변경 : 구매대금 → 구매지출
  - 기존 중앙구매건은 구매신청내역 불러오기 선택 후 지출 가능
- ② 기존 일반 지출 신청시 검수자, 검수일자 미관리에 따른 연계 오류 개선
  - 구매지출 탭내 통합이지바로 경우 검수자, 검수일자 등 필수 항목 관리

③ 과제별 구매현황 제공

- 구매지출 신청 구분자 일원화 지출로 중앙구매,재량구매 통합 현황 추출

## III. 연구비 전자증빙 관리 시스템 구축

### 3.1 연구비 증빙파일 관리 기능 추가

| 조회기간 신청일자 ▼ 2021-12-20 ; ~ 2021-12-27 ; | 과제번호 Q              | 연구책임자 Q   |
|-----------------------------------------|---------------------|-----------|
| 지출신청구분                                  | 세목                  | 소관부서 전체 ▼ |
| 검색조건 신청번호 ▼                             | 전자문서여부 ○ 전체 ● Υ ○ № |           |

| <u>9</u> 7 | 비증빙i         | <b>1</b> 88년 (종 t) | 1921) |         |        |     |               |     |                          |     |     | 1                 | 전          | 자    | 증병      | 보                     | 기      | >                                             |                                  |
|------------|--------------|--------------------|-------|---------|--------|-----|---------------|-----|--------------------------|-----|-----|-------------------|------------|------|---------|-----------------------|--------|-----------------------------------------------|----------------------------------|
| 쒼          | <b>v</b> 4   | 티번호 연구책임           | 비목    | 세목      | 지출신형구분 | 청구변 | <u>1</u> 신청일자 | 전자증 | 빙파일명                     |     | 파일순 | 파일등록일시            | 파일등록자      | 진행상태 | 관리기관    | 세부관리기관                | 과제상태 * | <ul> <li>https://and/</li> <li>u//</li> </ul> | ng: House<br>construic le<br>ρ č |
| 1          | <b>v</b> 551 | ĸ                  | 직접비   | 연구과제추진비 | 일반지급   | 669 | 2021-12-2     |     | 티리어 (3,330,8             | PDF | 1   | 2021-12-21 16:48: | 0 1        | 鹊    | 수의과대학   | 수의과대학                 | 진병     | * (                                           | 5 0                              |
| 2          | <b>v</b> 00  | 8                  | 직접비   | 연구과제추진비 | 회의비지급  | 104 | 2021-12-2     |     | 2.11)_111,320.p          | POF | 1   | 2021-12-23 14:02  | 김.         | 홳    | 정밀기계설계  | 정말기계설계:               | 전형     |                                               |                                  |
| 3          | <b>v</b> 00  | 8                  | 직접비   | 연구과제추진비 | 회의비지급  | 105 | 2021-12-2     |     | 2.11)_111,320.p          | PDF | 1   | 2021-12-23 14:12: | 김.         | 勒    | 정말기계설계  | 정말기계설계:               | 전령     |                                               |                                  |
| 4          | <b>v</b> 068 | 8                  | 직접비   | 기술정보활동비 | 회의비지급  | 205 | 2021-12-2     |     | 회의비 150,00               | PDF | 1   | 2021-12-21 10:20: | <b>Ž</b>   | 勒    | 공학연구원   | 공학연구원                 | 전령     |                                               |                                  |
| 5          | <b>V</b> 066 | 8                  | 직접비   | 기술정보활동비 | 회의비지급  | 206 | 2021-12-2     |     | 회의비 185,80               | PDF | 1   | 2021-12-21 11:04: | 최          | 환경   | 공학연구원   | 공학연구원                 | 전령     |                                               |                                  |
| 6          | ✔ 066        | 8                  | 직접비   | 기술정보활동비 | 회의비지급  | 207 | 2021-12-2     |     | 회의비 185,80               | PDF | 1   | 2021-12-21 11:061 | ă,         | 봯    | 공학연구원   | 3학연구원                 | 전령     |                                               |                                  |
| 1          | <b>V</b> 066 | 8                  | 직접비   | 기술정보활동비 | 회의비지급  | 208 | 2021-12-2     |     | 회의비 185,80               | POF | 1   | 2021-12-21 11:28: | 최          | 행    | 공학변구원   | <b>उद्यं</b> ष्ट्रन्ध | 전령     |                                               |                                  |
| 8          | <b>v</b> 040 | 8                  | 직접비   | 연구활동비   | 회의비지급  | 137 | 2021-12-2     |     | 12,17_160000,¢           | POF | 1   | 2021-12-27 08:210 | 전.         | 제출   | 기초과학연구  | 기초과학연구;               | 전령     |                                               |                                  |
| 9          | <b>v</b> 04  | 9                  | 직접비   | 연구활동비   | 회의비지급  | 136 | 2021-12-2     |     | (12.17 <u>,</u> 78000.pi | PDF | 1   | 2021-12-23 16:11: | 점.         | 제출   | 기초과학연구  | 기초과학연구;               | 진령     |                                               |                                  |
| 0          | <b>v</b> 063 | 2                  | 직접비   | 연구활동비   | 회의비지급  | 60  | 2021-12-2     |     | 4).pdf                   | PDF | 1   | 2021-12-22 13 19  | <u>å</u> . | 환경   | 식품바이오용  | 식품바이모왕                | 전령     |                                               |                                  |
| 1          | <b>v</b> 063 | 2                  | 직접비   | 연구활동비   | 회의비지급  | 61  | 2021-12-2     |     | 9).pdf                   | PDF | 1   | 2021-12-23 15 13  | -<br>24-   | 제출   | 식품바이오용  | 식품바이모음                | 전령     |                                               |                                  |
| 2          | <b>v</b> 500 | H                  | 직접비   | 연구활동비   | 회의비지급  | 61  | 2021-12-21    |     | 0원).pdf                  | POF | 1   | 2021+12-20 10:34: | <b>4</b>   | 鹊    | 동입방명71학 | 농업생명과학(               | 진행     |                                               |                                  |
| ß          | <b>v</b> 04  | 9                  | 직접비   | 연구활동비   | 일반지급   | 59  | 2021-12-2     |     | 4.pdf                    | POF | 1   | 2021-12-24 17:38  | 0]:        | 제출   | 기초과학연구  | 기초과학연구;               | 진령     | the forder state                              | of the first the p               |

PDF 뷰어 > 일괄 선택/춝력

메뉴 (1)

내과제관리> 과제모니터링 > 전자증빙 관리 연구비 지출관리 > 연구비 지출신청 > 전자증빙관리

▪ 기존

- 기능없음

#### ■ 개선사항

- ① 과제 비/세목별 증빙 관리 가능
- ② 전자증빙 보기 기능 추가
  - \* 정산 및 감사 대시 증빙파일 일괄 조회 및 출력 기능 제공
- ③ 지출증빙 업로드시 전자문서변환(PDF) 자동 실행 : 추후 적용시 재안내
  - \* 향후 페이퍼리스 대상 과제 선정시 반영 예정
- 시행일 : '22.01.17(월)

## IV. 표준비목사업별 연계 기능 개선

### 4.1 표준비목사업별 연계 관련 프로그램 통합 관리

#### ○기준관리 > 표준비목관리 > 표준비목사업별 연계(신)(RMSRPMA460E)

조회 저장 엑셀 도움말 개선/오류 화면캡쳐

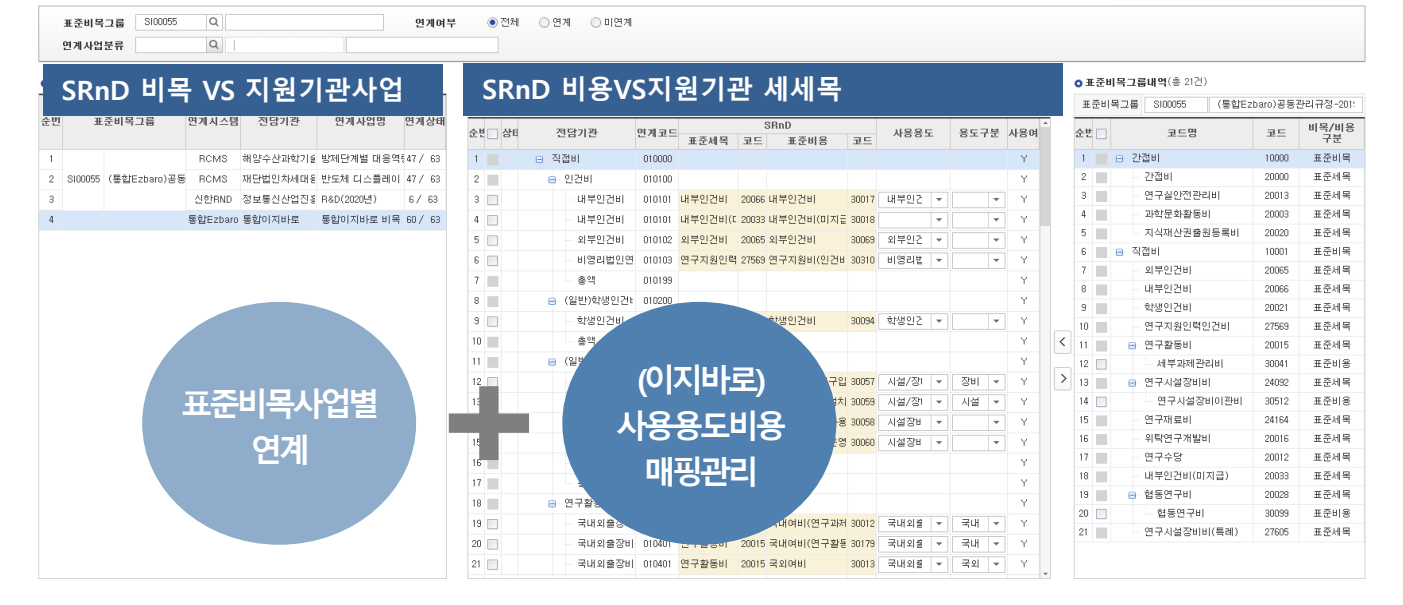

#### 메뉴 ① 표준비목관리 > 표준비목사업별 연계

▪ 권한

- 연구관리 총괄

- 기존
  - 표준비목사업별 연계, (통합이지바로) 사용용도 비용 매핑관리 등 지원기관 특성에
     따라 설정 방법 상이함
- 개선사항
  - SRnD 지출 항목과 지원기관별 세세목/사용용도 1:1 매핑 프로그램 일원화 관리
  - 사업별 비목이 상이한 경우 표준비목 그룹을 추가 등록하여 별도 관리 가능
- 시행일 : '22.01.03(월)

## IV. 표준비목관리 기능 개선

### 4.2 표준비목그룹 등록 관련 프로그램 통합 관리

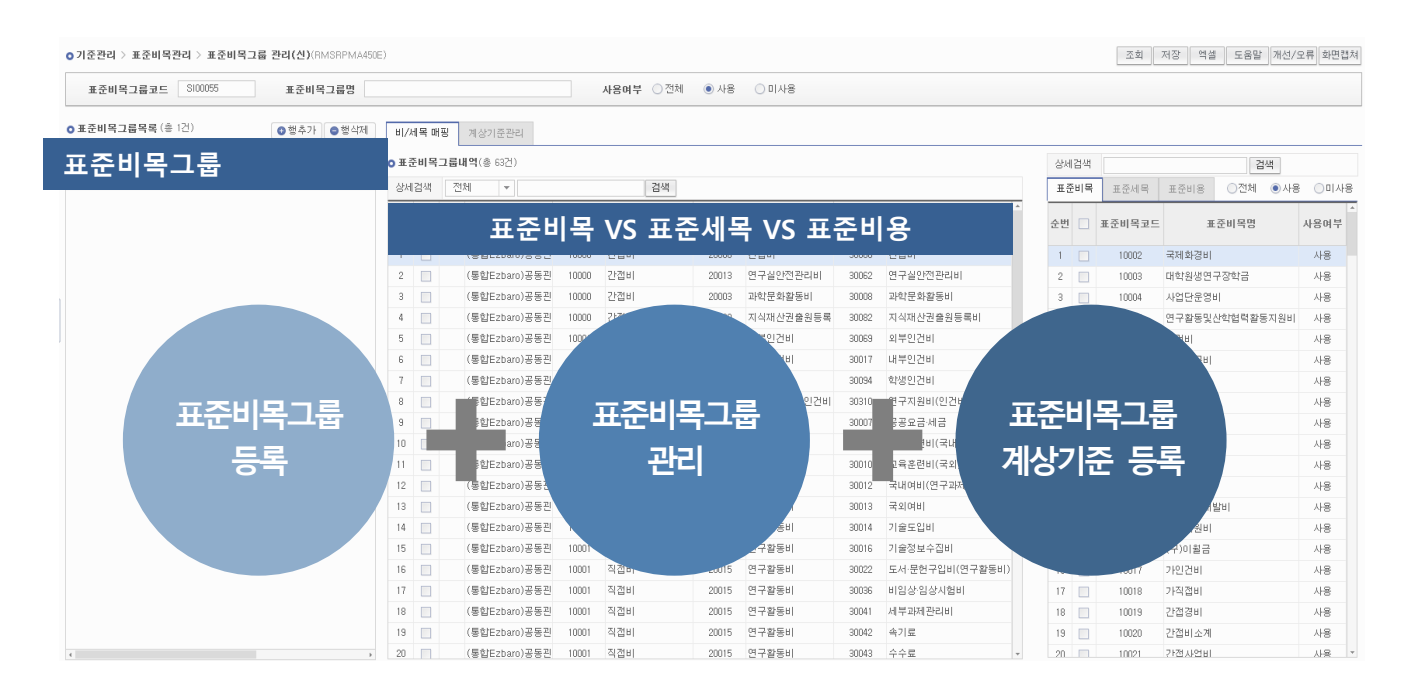

- 메뉴 ① 표준비목관리 > 표준비목그룹관리
- 권한

- 연구관리 총괄

- 기존
  - 별도 운영
- 개선사항
  - 표준비목그룹 등록-세목/비용 등록 프로그램 통합
  - 비목그룹 조회시 비/세목/비용을 한눈에 확인
  - 세목/비용별 상세 검색 기능 제공
- 시행일 : '22.01.03(월)